# パワー解析ソフト(V用) 取扱説明書

#### 1. 概要

- ・岩通計測の Viewgo に電圧信号と電流信号を入力して、パワーパラメータを求めます。
- ・立上時画面(上部)を示します。デザイン、色などは断りなく変更することがあります。

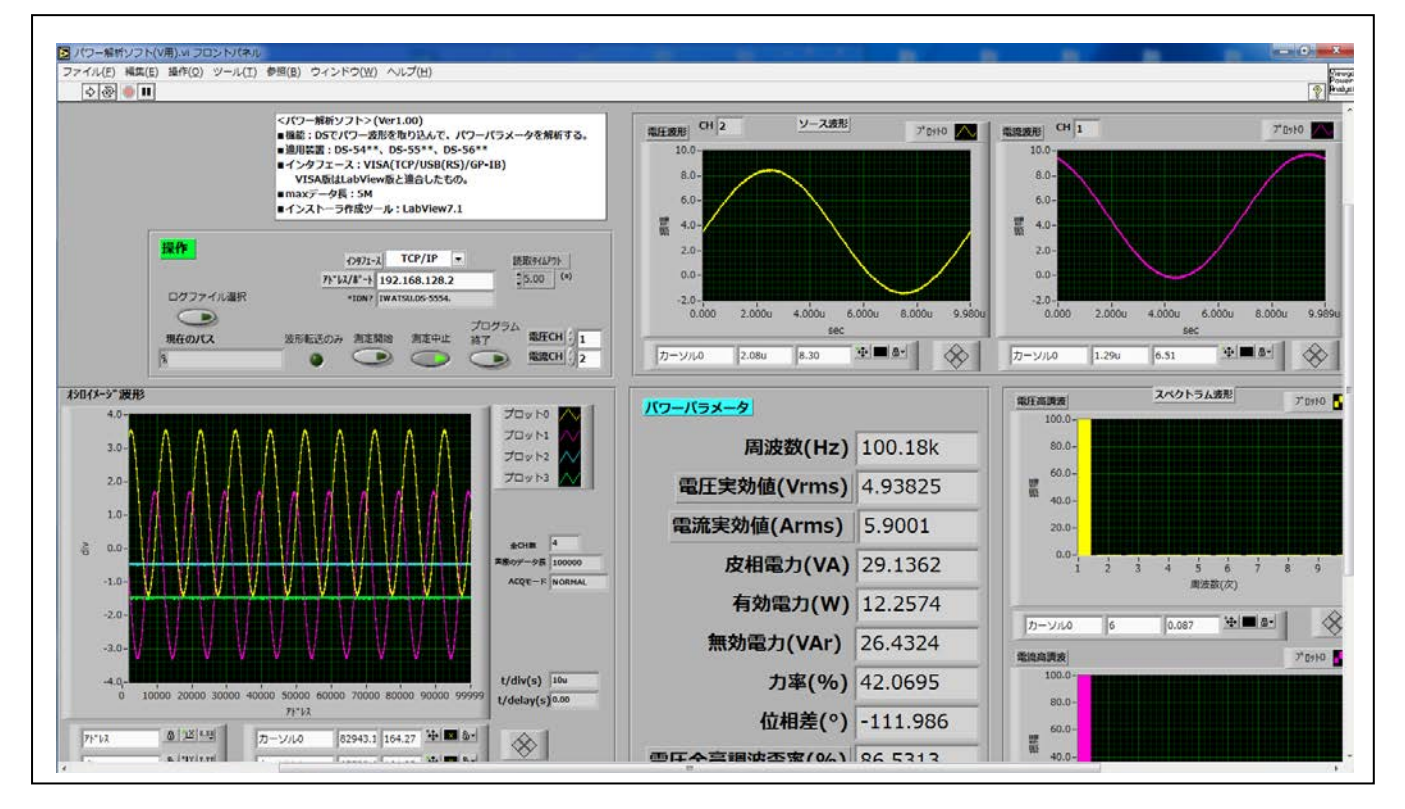

- 2. 機器構成
  - ・PC&OS: IBM PC/AT 互換機(マイクロソフト社 Win7 または WinXp(SP3 以上))
  - ・DSO:岩通計測(株)DS54\*\*/DS55\*\*A/DS56\*\*。

インタフェース:TCP-IP/USB/GPIB。

- ・開発ソフト:ナショナルインスツルメンツ社 LabView7.1
- ・ソフトウェアドライバ:NI-Visa5.20

ナショナルインスツルメンツ社 HP から予め、ダウンロードして下さい。

### 3. 機能

・2chの電圧/電流信号の取り込みと表示を行います。

・入力信号をの1周期を解析して、以下のパワーパラメータを求めます。

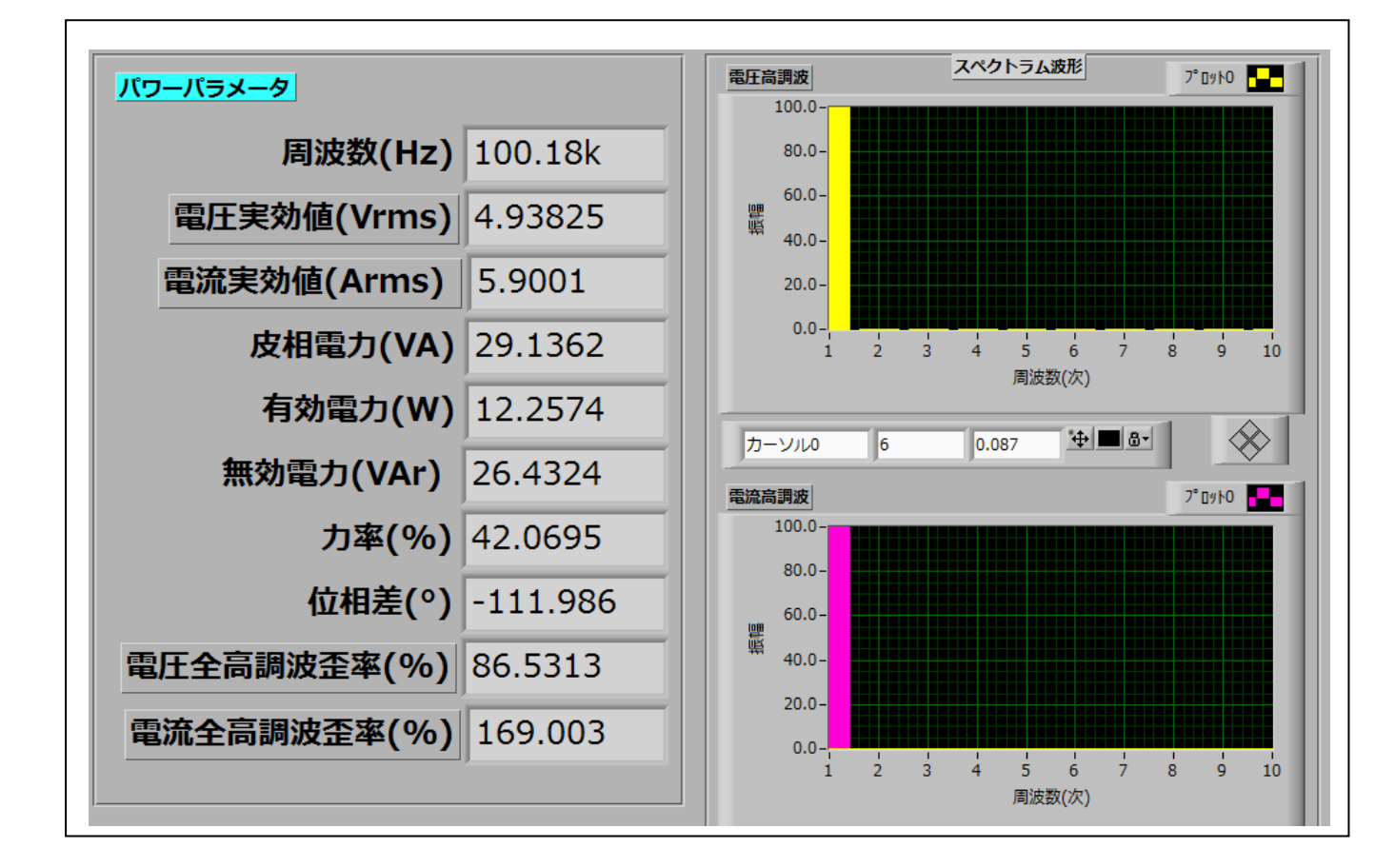

・測定結果をファイルにログします。

| 月日        | 時間   | 周波数      | 電圧実効値    | 電流実効値    | 皮相電力      | 有効電力     | 無効電力      | 力率       | 位相差       | 電圧高調波歪率  | 電流高調波歪率  |
|-----------|------|----------|----------|----------|-----------|----------|-----------|----------|-----------|----------|----------|
|           |      | HZ       | Vrms     | Arms     | VA        | W        | VAr       | %        | 0         | %        | %        |
| 2015/7/10 | 9:10 | 2.50E+05 | 4.92E+00 | 5.89E+00 | 2.90E+01  | 1.44E+01 | 2.51 E+01 | 4.99E+01 | 2.62E+02  | 8.37E+01 | 1.08E+01 |
| 2015/7/10 | 9:11 | 9.99E+04 | 4.92E+00 | 5.89E+00 | 2.90E+01  | 1.44E+01 | 2.51 E+01 | 4.99E+01 | 2.62E+02  | 8.37E+01 | 1.08E+01 |
| 2015/7/10 | 9:11 | 9.99E+04 | 4.92E+00 | 5.89E+00 | 2.90E+01  | 1.44E+01 | 2.51 E+01 | 4.99E+01 | 2.62E+02  | 8.37E+01 | 1.08E+01 |
| 2015/7/10 | 9:11 | 2.50E+05 | 4.92E+00 | 5.89E+00 | 2.90E+01  | 1.44E+01 | 2.51 E+01 | 4.99E+01 | 2.62E+02  | 8.37E+01 | 1.08E+01 |
| 2015/7/10 | 9:12 | 1.00E+05 | 4.89E+00 | 5.90E+00 | 2.89E+01  | 1.46E+01 | 2.49E+01  | 5.05E+01 | -9.85E+01 | 8.56E+01 | 1.59E+02 |
| 2015/7/10 | 9:12 | 1.00E+05 | 4.93E+00 | 5.90E+00 | 2.91 E+01 | 1.48E+01 | 2.50E+01  | 5.09E+01 | -9.86E+01 | 8.53E+01 | 1.60E+02 |

- 4. インストール方法
  - a. NI-Visa5.20 をインストールして下さい。(最初だけ)
  - b. 本ソフトのインストール
    パワー解析ソフト(V用).msiをクリックして下さい。
    LabView7.1 ランタイムも同時にインストールされます。
  - (\*) バージョンアップの場合

最初に、パワー解析ソフト(V用).msiをクリックすると、旧版を削除しますので、 その後で、再度、パワー解析ソフト(V用).msiをクリックして下さい。

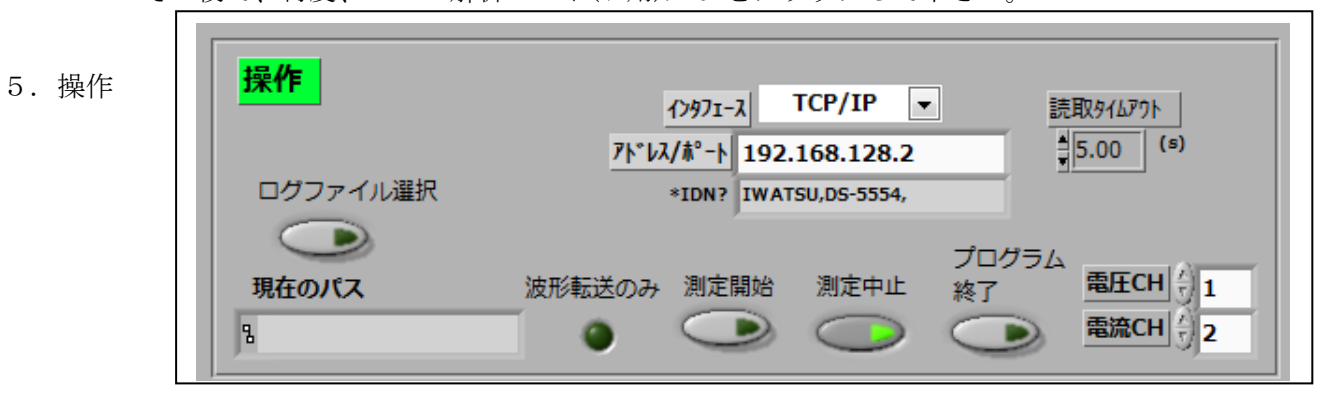

- 5.1 DS のアドレスの設定
  - a. インタフェースを選択して下さい。
  - b. アドレス/ポートを設定して下さい。
  - c. PCのTCP-IPアドレスの下1桁をDSとは別のアドレスに設定してください。
- 5.2 ログファイルを設定して下さい。

測定ごとに、ログファイルにログされます。

現在のパスを空白にするには、パス表示を右クリックして

<デフォルト値に再度初期化する>を選択してください。

- 5.3 測定
  - a. 信号入力 CH の設定

電圧信号と電流信号の入力 CH を設定して下さい。

b. 波形転送のみ

●をクリックして、●にすれば、現在の DS の波形を転送して、解析します。
 ●のままだと、波形を更新しながら、転送して、解析します。

c. 測定開始

b. に応じて、測定を行います。

現在のパスが空白でなければ、その都度、測定値をファイルにログします。 現在のパスが空白ならば、ログしません。

d. 測定中止

連続測定を中止します。

- e. プログラム終了
  プログラムの現状を維持して、終了します。
- f. プログラム再開 ⇒をクリックして下さい。
- 6. 備考
  - 6.1 本ソフトはサンプルです。
  - 6.2 本ソフトのコピー権はすべて岩通計測株式会社が所有します。 許可なく、無断でコピーすることはできません。
  - 6.3 弊社は、本ソフトを使用したことによる損害について、責任を一切負いません。
  - 6.4 本ソフトの不具合対応は、検討対象とさせていただきます。
  - 6.5 本ソフトの機能追加/変更は、有償です。

#### <参考> 各パラメータの定義

- 実効値=瞬時値^2の平均の平方根
- 皮相電力=電圧実効値×電流実効値
- 有効電力=瞬時電圧×瞬時電流の平均
- 無効電力=(皮相電力^2-有効電力^2)の平方根
- 全高調波歪率

## 基本波の実効値 V<sub>1</sub>、その整数倍の周波数の実効値を V<sub>2</sub>、V<sub>3</sub>、… とすると、全高調波歪 *THD* は以下の式となります。

THD = 
$$\frac{\sqrt{V_2^2 + V_3^2 + V_4^2 + \dots + V_n^2}}{V_1}$$